# **Mobile Base Station** RTR500BM 基本ガイド

お買い上げありがとうございます。本書では、T&Dのクラウドサービス"おんどとり Web Storage" を利用して運用するまでの基本的な設定と簡単な運用イメージを説明しています。SIMカードや 本体の準備については別紙RTR500BMご利用前の準備を参照してください。

### RTR500BM でできること

RTR500BM はモバイル通信(4G)に対応した親機です。子機から無線で収集 した測定データをクラウドサービス "おんどとり Web Storage" に送信し、遠 隔でのモニタリング、警報監視、機器の設定等を実現します。Bluetooth® 通 信機能、USB 通信機能を搭載しており、スマートフォン・パソコンのどちら でも設定できます。

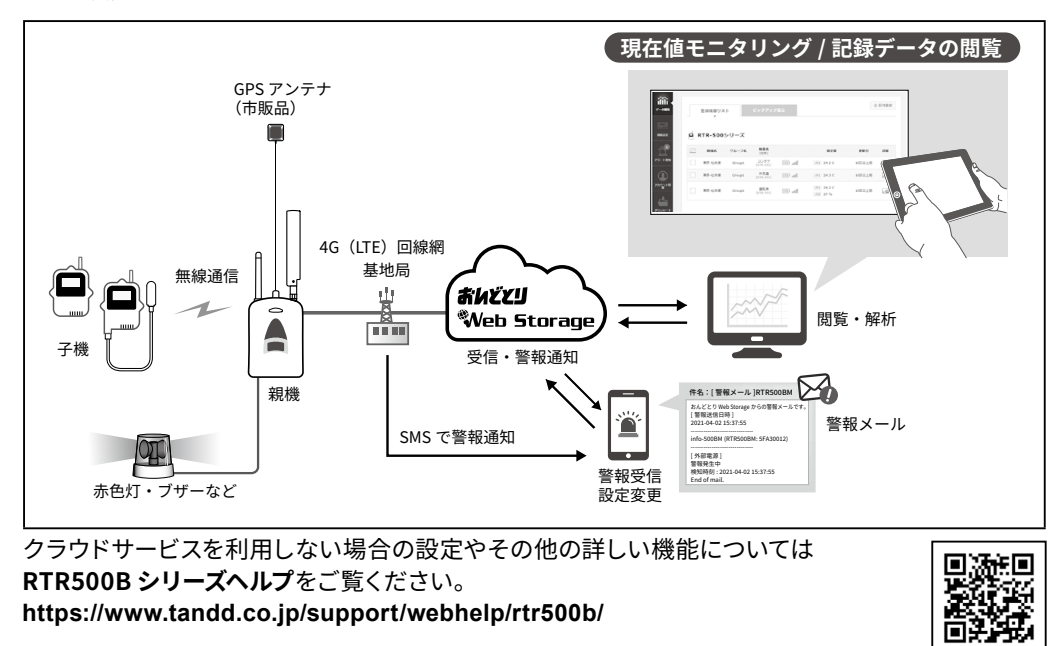

### 株式会社ティアンドティ

https://www.tandd.co.jp/ © Copyright T&D Corporation. All rights reserved. 2023.11 16508100018 (第8版)

| 製品仕根                                                                                                    | 羕                                                                                                    |
|----------------------------------------------------------------------------------------------------|----------------------------------------------------------------------------------------------------|
| 対応機種                                                                                                    | 子機: RTR500Bシリーズ (RTR501B / 502B / 503B / 505B / 507B) Lタイプ含む<br>RTR-500シリーズ (RTR-574 / 576) Sタイプ含む (*1)<br>中継機: RTR500BC<br>その他 (*2)                                                                                                    |
| 最大登録台数                                                                                                    | 子機:20台<br>中継機:5台×4グループ                                                                                                    |
| 通信インターフェー<br>ス                                                                                                    | 特定小電力無線通信       ARIB STD-T67         周波数:429 MHz帯         送信出力:10 mW         通信距離:約150 m (見通しの良い直線において)         LTE通信       FDD-LTE:B1/B3/B8/B18/B19/B26         Bluetooth通信       Bluetooth 4.2 (Bluetooth Low Energy) 設定用         USB通信       USB 2.0 (Mini-Bコネクタ) 設定用         光通信       どの(Mini-Bコネクタ) 設定用                                                                                                    |
| 通信時間                                                                                                    | データ吸い上げ時間<br>無線通信:データ16,000個につき約2分15秒<br>中継機使用時は1台につき30秒程度加算されます (*3)<br>LTE通信によるデータの送信時間は含まない                                                                                                    |
| 外部警報入出力<br>端子 (*4)                                                                                                    | 入力端子:接点入力<br>3 V 100 kΩのプルアップ<br>許容入力電圧:30 V<br>出力端子:フォトモスリレー出力<br>オフ時の電圧:AC/DC 50 V以下<br>オン電流:0.1 A以下<br>オン抵抗:35Ω                                                                                                    |
| 通信プロトコル (*5)                                                                                                    | HTTP, HTTPS, FTP, SMS, DNS                                                                                                    |
| 電源<br>                                                                                                    | 単3アルカリ電池 x 4<br>ACアダプタ AD-05A3<br>外部電源 DC9~38V (BC-0204使用)                                                                                                    |
| 電池寿命 (*6)                                                                                                    | 約2日間:電池のみで利用する場合<br>データ吸い上げ(1回/ 1日)/現在値送信(10分間隔)/子機1台 / 中継機無しの条件において                                                                                                    |
| 本体寸法                                                                                                    | H 96 mm×W 66 mm×D 38.6 mm (アンテナ含まず)<br>固定 (Local) アンテナ長: 55 mm<br>付属 (Cellular) CSR-0011アンテナ長: 135 mm                                                                                                    |
| 質量                                                                                                    | 約120g                                                                                                    |
| 本体動作環境                                                                                                    | 温度:-10~60℃/湿度:90 %RH以下(結露しないこと)                                                                                                    |
| GPSアンテナ (*7)                                                                                                    | <ul> <li></li></ul>                                                                                                    |
| 対応SIMカード<br>(*8) (*9)                                                                                                    | NTTドコモの4Gデータ通信(LTE)に対応したnano SIMカード(200Kbps以上の回線速度がうたわれ<br>ているプラン)                                                                                                    |
| ソフトウェア (*10)                                                                                                    | パソコン用ソフトウェア (Windows対応)<br>RTR500BM for Windows, T&D Graph<br>スマートフォン/タブレット用アプリケーション (iOS対応)<br>T&D 500B Utility                                                                                                    |
| <ul> <li>*1: RTR-500シリー:</li> <li>*2: 旧機種(RTR-50<br/>弊社Webサイト<br/>(https://www.t</li> <li>*3: RTR500BC使用</li> <li>*4: 外部警報端子を</li> <li>*5: クライアント機能</li> <li>*6: 電池寿命は警報<br/>ときの標準的な</li> <li>*7: GPS機能を使用</li> <li>*8: 警報発生をSMS</li> <li>*9: 別途通信事業者</li> </ul> | ズはBluetooth通信機能がありません。<br>1/502/503/507S/505, RTR-500C)を使用できます。RTR-500シリーズとRTR500Bシリーズの互換性については、<br>の「RTR-500シリーズ/RTR500Bシリーズの互換性情報」をご確認ください。<br>tandd.co.jp/product/informations/compatible-rtr500b-loggers.html)<br>時です。条件によっては最大2分30秒程度加算されます。<br>使用する場合は、オプションの外部警報接続ケーブル (AC0101)をお求めください。<br>能です。<br>通信回数、周辺温度、電波環境、通信回数、電池性能などにより異なります。記載内容は新しい電池を使用した<br>期間です。<br>する場合は、市販のGPSアンテナ (SMAオスコネクタ)をご購入ください。<br>にて通知する場合、SMSに対応したSIMカードが必要になります。<br>語認ください。<br>にて通知する場合、SMSに対応したSIMカードはWebサイトをご確認ください。 |

- https://www.tandd.co.jp/product/informations/500bm-sim-info.html) \*10: ダウンロード (無料)、および対応OSバージョンはWebサイトの対象ソフトウェアページをご確認ください。 (https://www.tandd.co.ip/software/)
- 上記仕様は予告なく変更することがあります。

| 4 | <b>:書で用いられる用</b> 語 | 吾について しんしょう しんしょう しんしょ しんしょ |
|---|--------------------|----------------------------------------------------------------------------------------------------|
|   | 親機                 | RTR500BM                                                                                                    |
|   | 子機                 | RTR501B / 502B / 503B / 505B / 507B, RTR-574 / 576                                                                                                    |
|   | 中継機                | RTR500BC (中継機として設定)                                                                                                    |
|   | 現在値                | 子機に記録されている最新の測定値                                                                                                    |
|   | 記録データ              | 子機に記録されている測定値                                                                                                    |
|   | 無線通信               | 特定小電力無線による通信                                                                                                    |
|   |                    |                                                                                                    |

# パッケージ内容

ご使用前にパッケージ内容がそろっているかご確認ください。

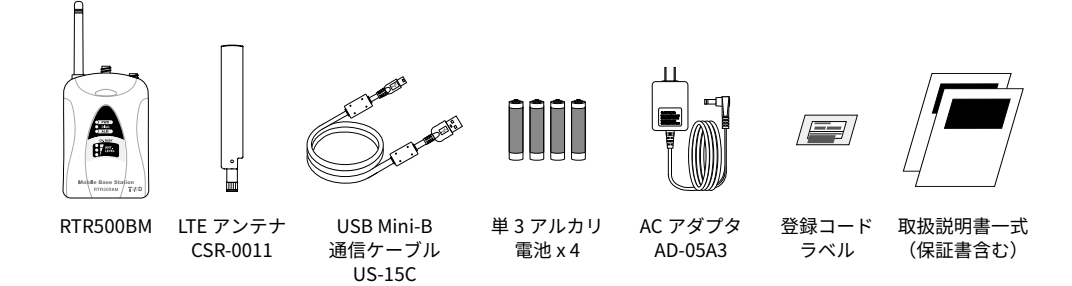

## 各部の名称

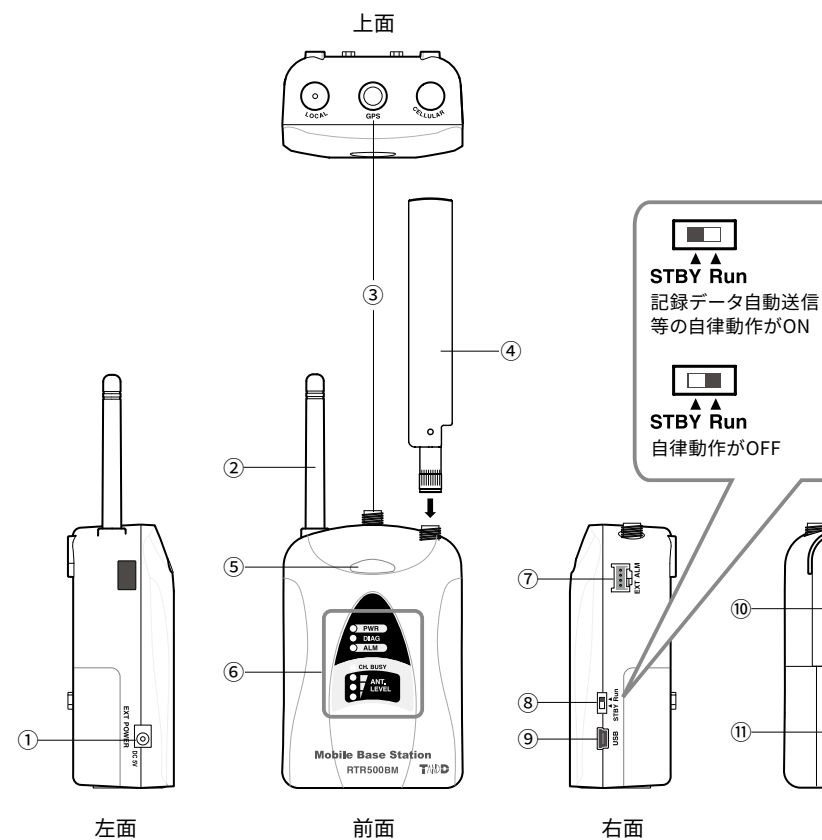

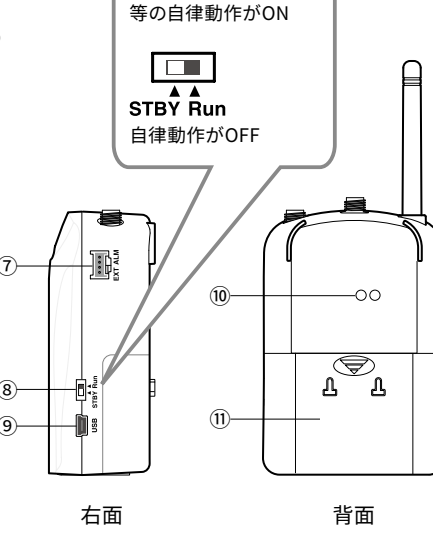

6LED 詳しくは下表を参照してください。 ⑦ 外部入力/出力端子 ⑧ オペレーションスイッチ ⑨ USBコネクタ (Mini-B)

| 点灯:E<br>点滅:E<br>消灯:E | 3luetooth通<br>3luetooth通<br>3luetooth通 | 信がONに設定中 ⑩ 光通信ポート<br>信中 ⑪ 電池カバー<br>信がOFFに設定中 |
|----------------------|----------------------------------------|----------------------------------------------|
| 表示                   |                                        |                                              |
|                      | 状態                                     | 備考                                           |
|                      | 点滅                                     | <ul> <li>電池のみで運用中</li> </ul>                 |
| WER)                 | 点灯                                     | • ACアダプタ / 外部電源からの電力供給により運用中<br>• USBで接続中    |
|                      |                                        |                                              |

| PWR (POWER)           | 点灯          | • ACアダプタ / 外部電源からの電力供給により運用中<br>• USBで接続中                                                                                                    |
|-----------------------|-------------|----------------------------------------------------------------------------------------------------|
| 緑                     | 点滅<br>(短周期) | • 4G (LTE) 回線 / 特定小電力無線 / USB接続で通信中                                                                                                    |
|                       | 消灯          | ・ 低消費電力状態 (機能動作はできない)                                                                                                    |
|                       | 点灯          | <ul> <li>SIMカードが挿入されていない</li> <li>SIMカードの接触不良</li> </ul>                                                                                                    |
| DIAG (Diagnosis)<br>橙 | 点滅          | <ul> <li>・電源投入後の起動中</li> <li>・子機登録がされていない</li> <li>・その他設定の不備により自動データ収集を開始できない場合</li> </ul>                                                                       |
| ALM(ALARM)<br>赤       | 点滅          | <ul> <li>・測定値が上下限値を超えている</li> <li>・接点入力がONの状態</li> <li>・子機の電池残量低下、センサの接触不良、など</li> <li>・親機の電池残量低下、ACアダプタ / 外部電源の停電または電圧低下</li> <li>・中継機または子機との無線通信に失敗</li> </ul> |
| CH. BUSY              | 点滅          | ・無線通信チャンネルが空いていない(特定小電力無線)                                                                                                    |

### 4G 通信の電波レベル <ANT. LEVEL>

① 電源コネクタ

LED表示

④ LTEアンテナ(付属)

⑤Bluetooth通信LED (青)

② 特定小電力無線アンテナ(固定)

③ GPSアンテナコネクタ (保護キャップ付)

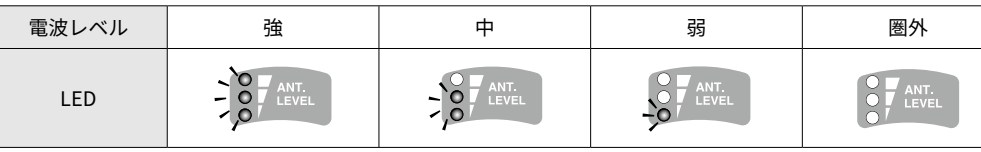

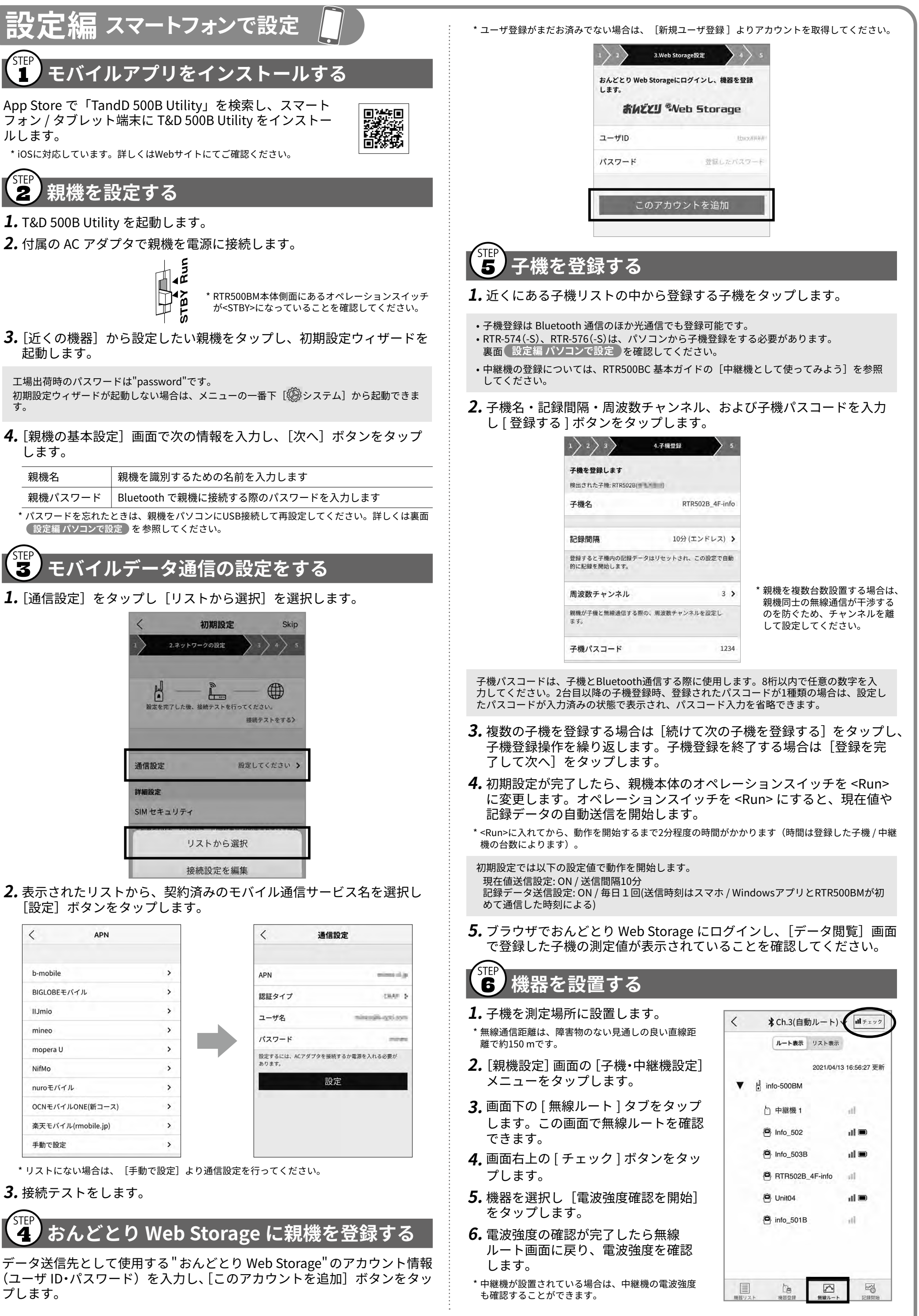

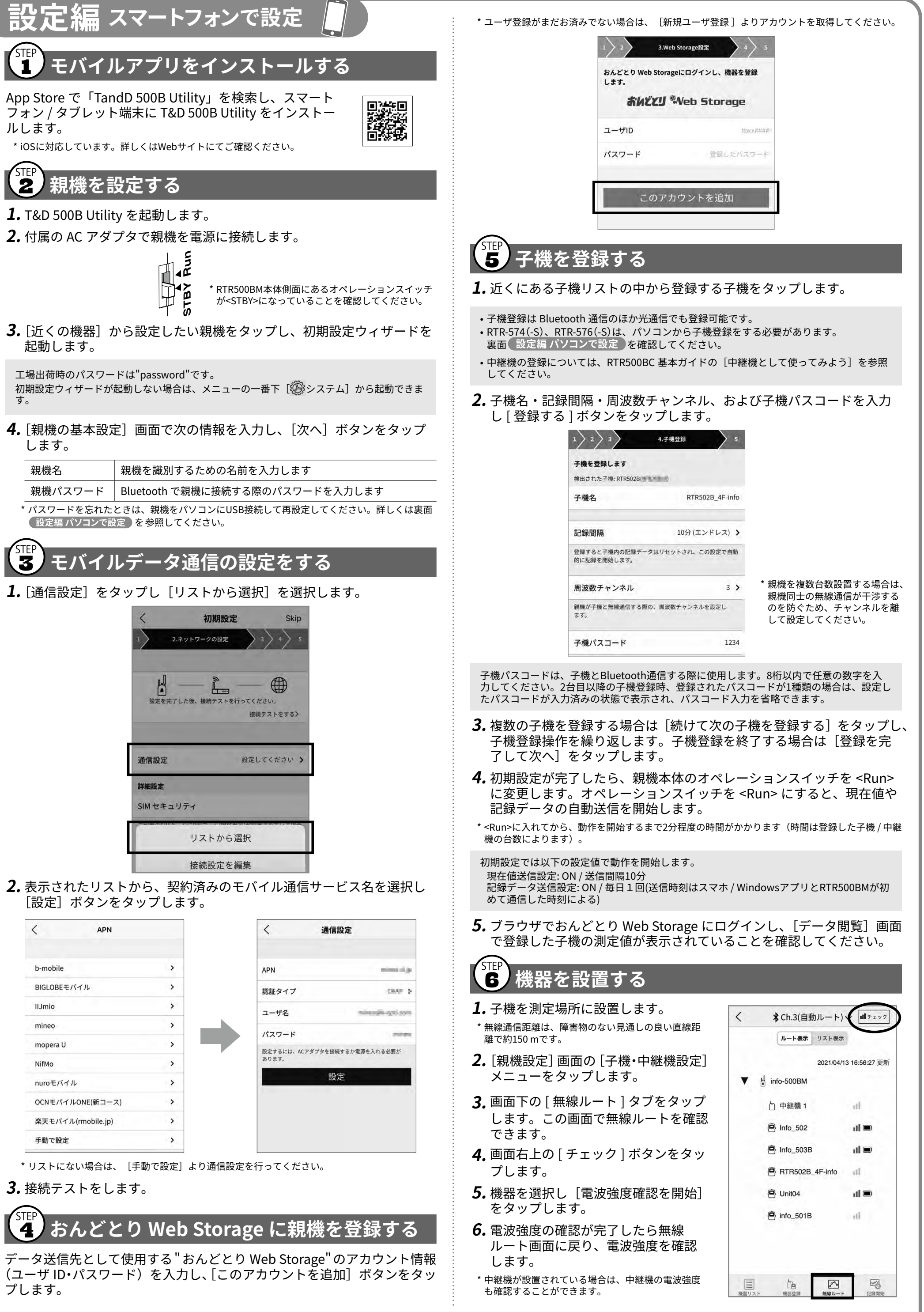

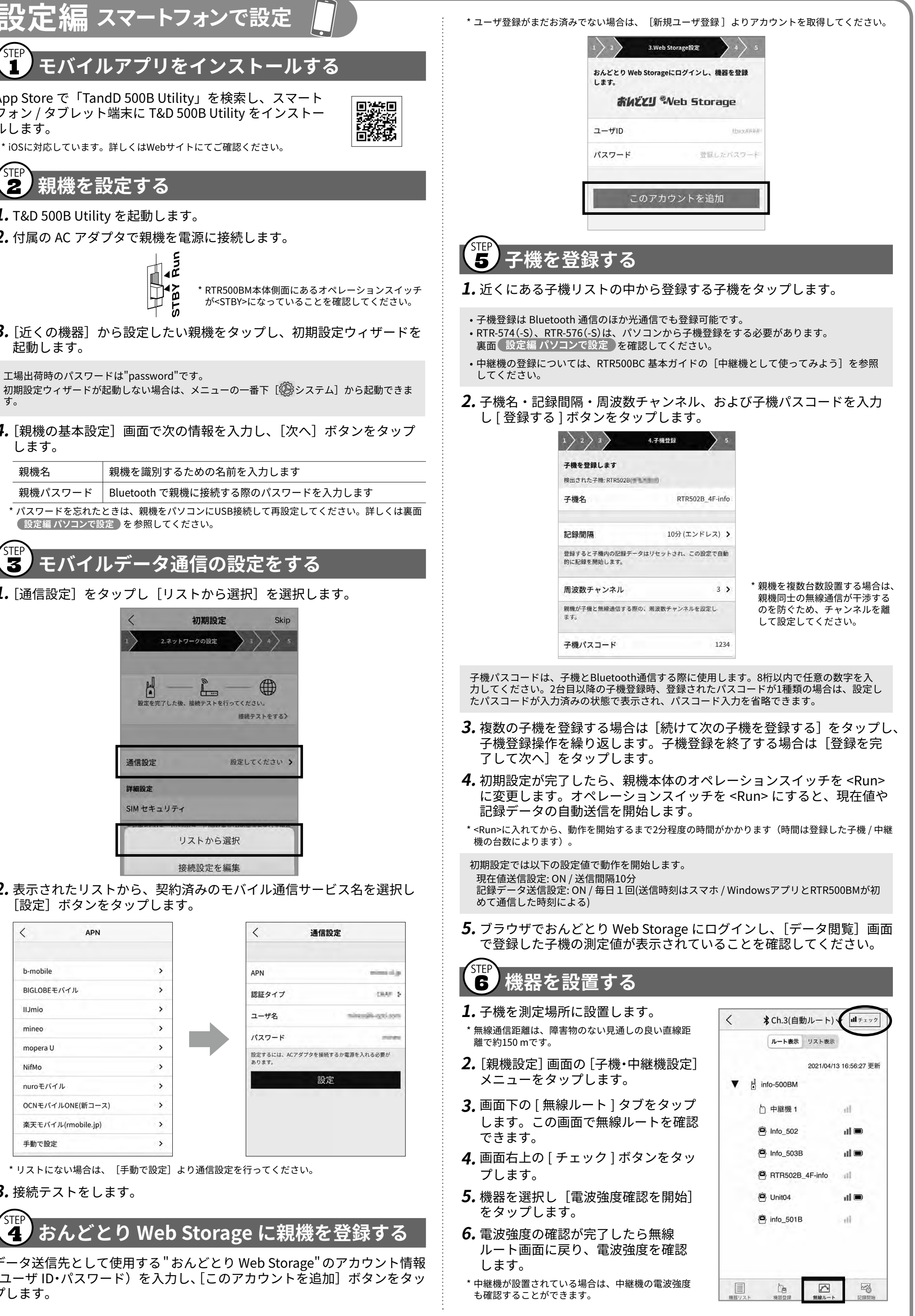

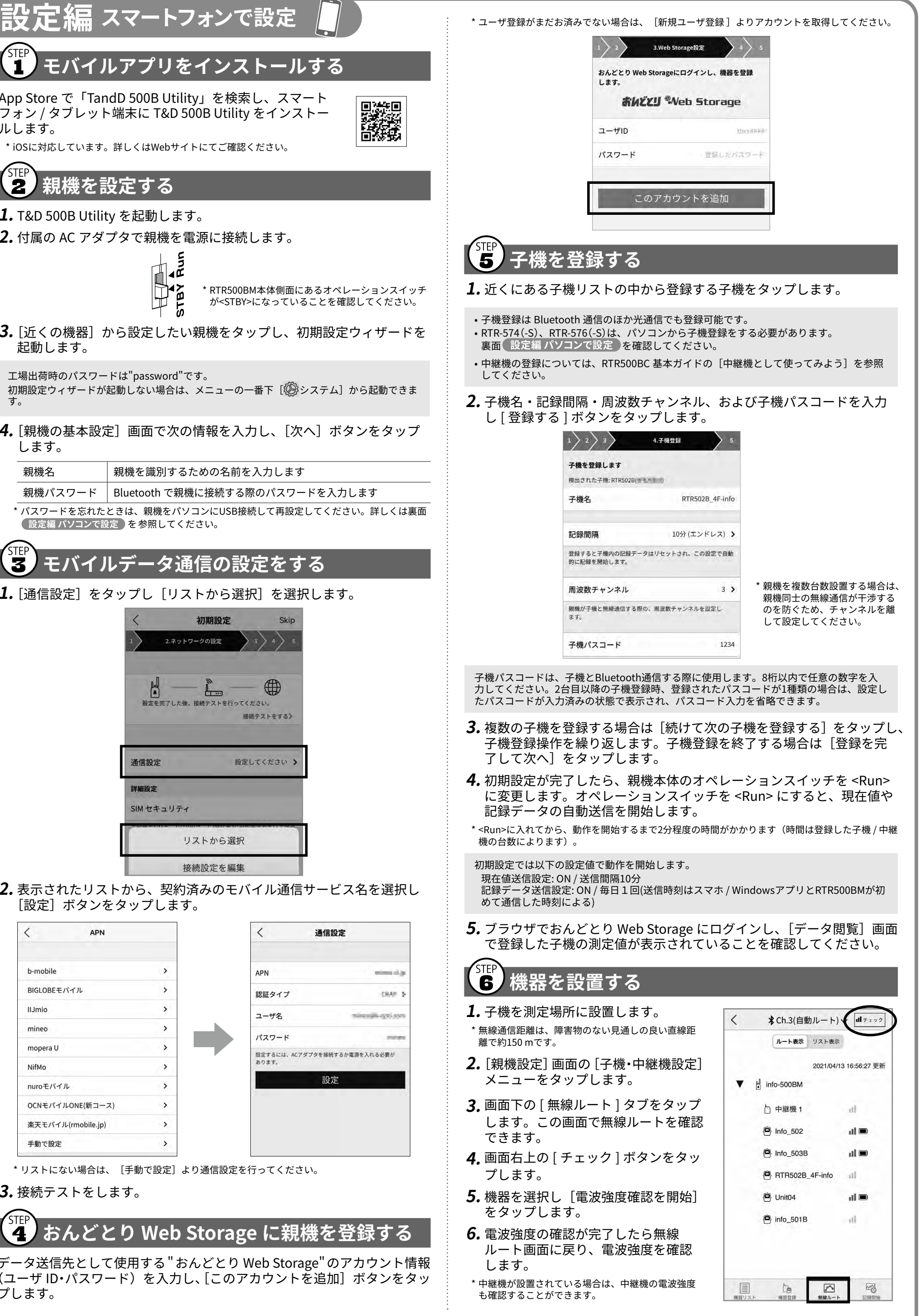

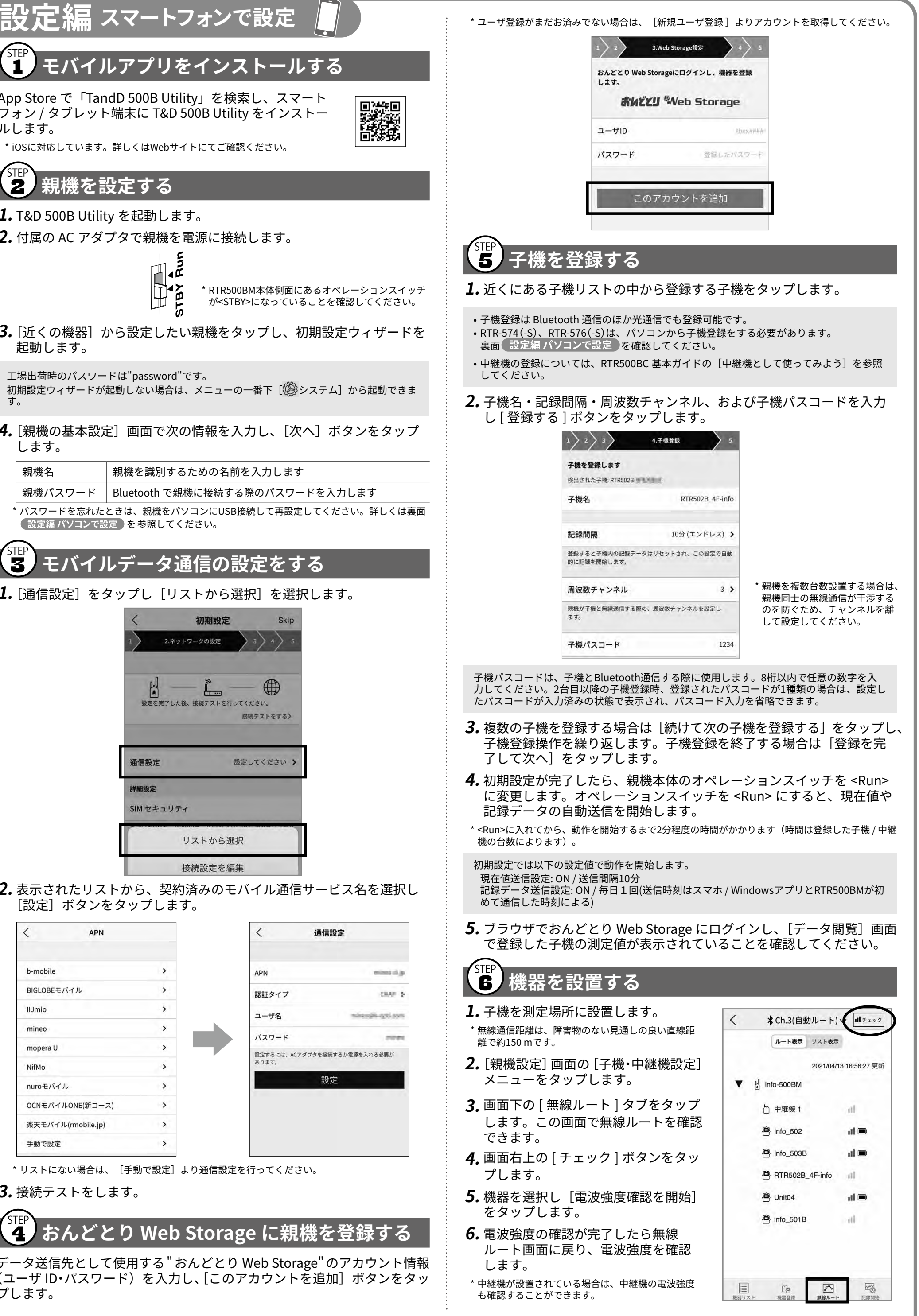

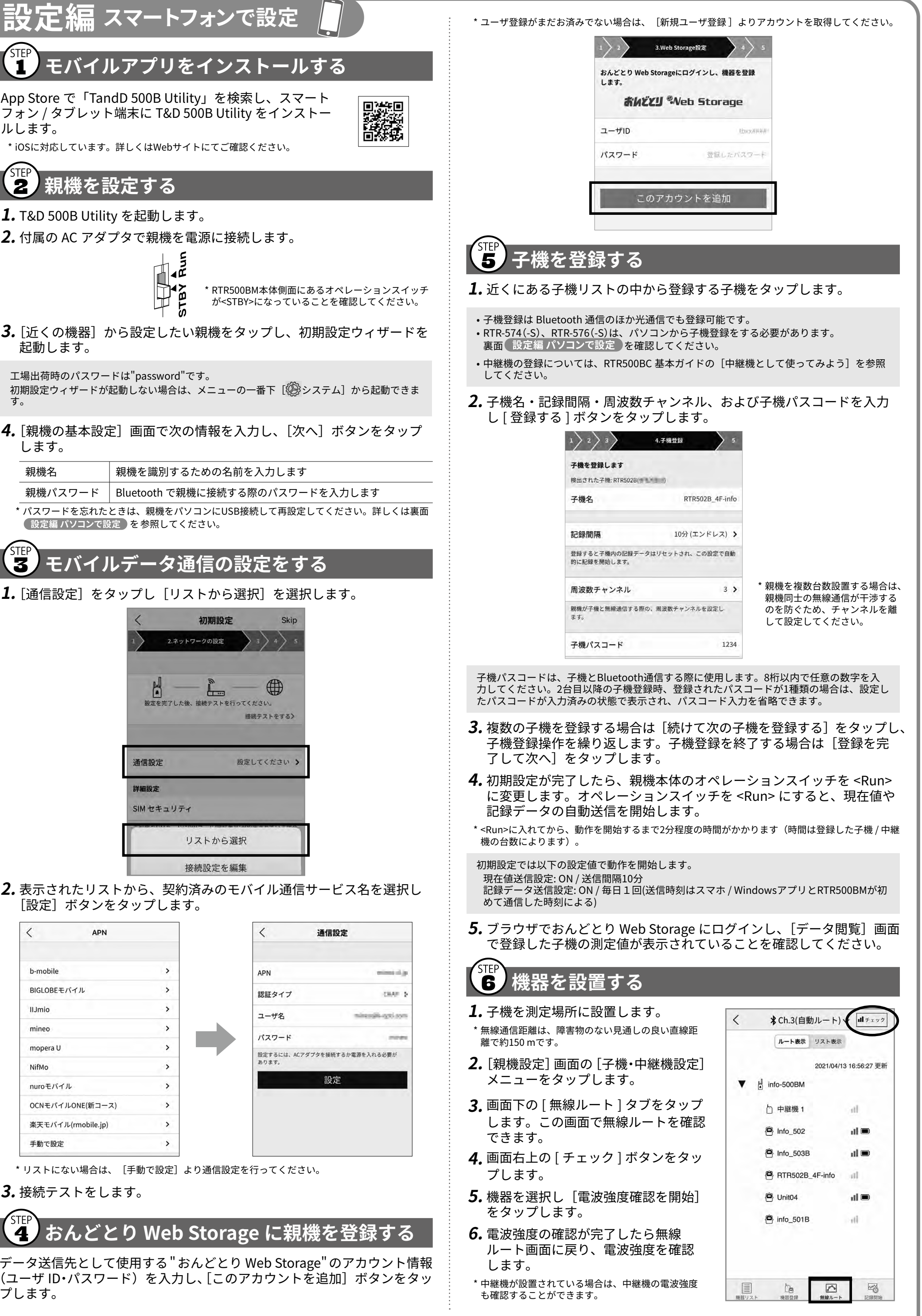

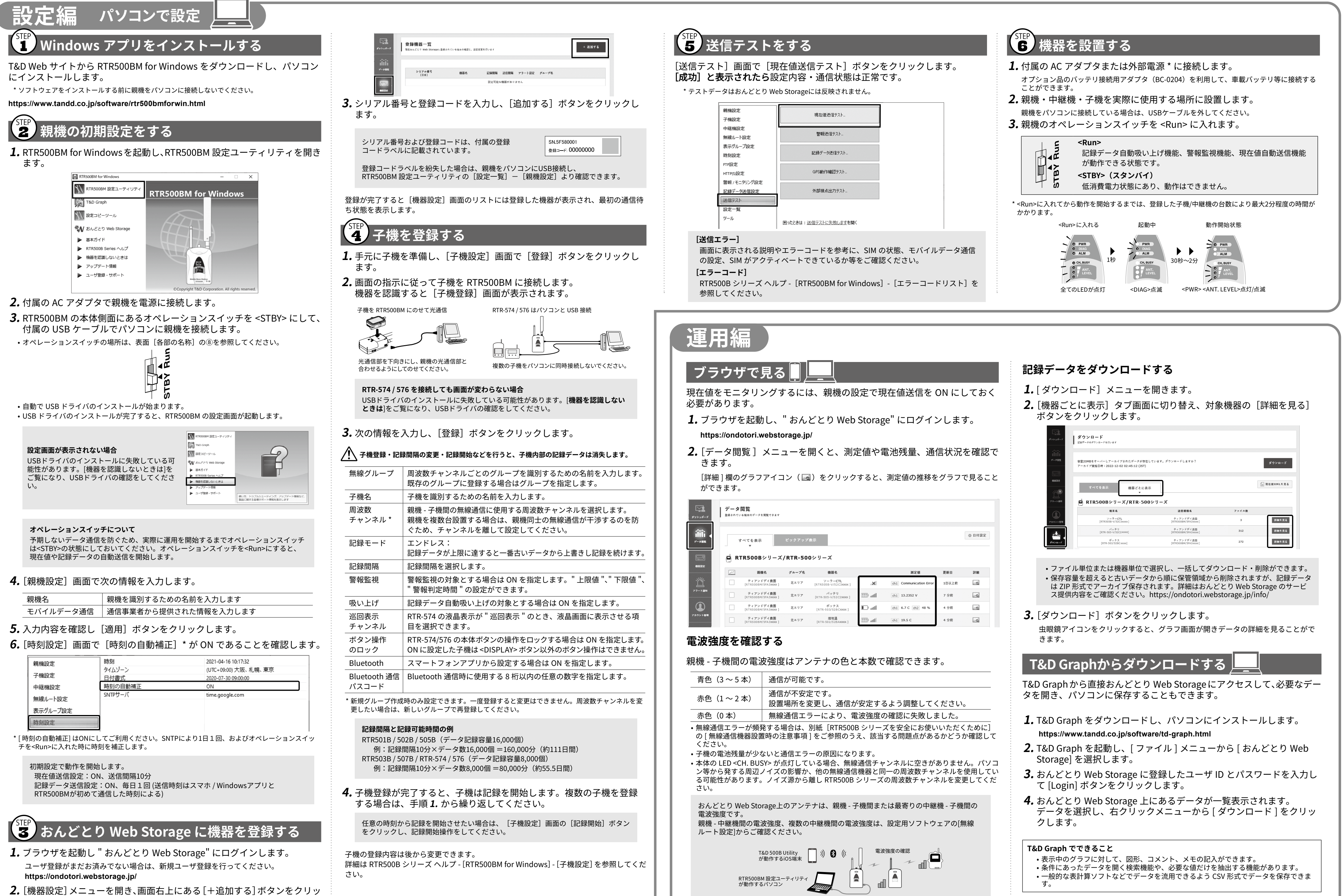

クします。

| <b>テーダ</b><br>登録されてい | <b>閲覧</b><br>いる端末のデータを閲覧できます                                                                                          |                                      |                                                                                                    |                 |                                                                    |                              |                |
|----------------------|----------------------------------------------------------------------------------------------------|--------------------------------------|----------------------------------------------------------------------------------------------------|-----------------|--------------------------------------------------------------------|------------------------------|----------------|
|                      |                                                                                                    |                                      |                                                                                                    |                 |                                                                    |                              | 章 日付設定         |
| 1                    | すべてを表示<br>▼                                                                                                    | ピックアップ                               | 表示                                                                                                    |                 |                                                                    |                              |                |
| e R                  | TR500Bシリーズ,                                                                                                    | RTR-500                              | <b>)</b> シリーズ                                                                                                   |                 |                                                                    |                              |                |
|                      |                                                                                                    |                                      |                                                                                                    |                 |                                                                    |                              |                |
|                      | 親機名                                                                                                    | グループ名                                | 機器名                                                                                                    |                 | 測定值                                                                | 更新日                          | 詳細             |
|                      | 親機名<br>ティアンドデイ農園<br>[RTR500BM/5FA3XXX ]                                                                               | <b>グループ名</b><br>北エリア                 | <b>機器名</b><br>ソーラー <b>CTL</b><br>[RTR505B-V/52C3xxxx ]                                                          | .×              | 测定值<br>ch1 Communication Error                                     | <b>更新日</b><br>1日以上前          | 詳細             |
|                      | 親機名<br>ティアンドデイ度圏<br>[RTR500BM/SFA3xxxx]<br>ティアンドデイ度圏<br>[RTR500BM/SFA3xxx]                                            | <b>グループ名</b><br>北エリア<br>北エリア         | 機器名<br>ソーラーCTL<br>[RTR505B-V/52C3x00x]<br>パッテリ<br>[RTR-505-V/52C2x00x]                                          | IX.             | 測定值<br>ch1 Communication Error<br>ch1 13.2352 V                    | 更新日<br>1日以上前<br>7 分前         | 詳細<br>20       |
|                      | 我優名     ディアンドデイ農園     [RTR500BM/SFA33000C]     [RTR500BM/SFA33000C]     [RTR500BM/SFA33000C]     [RTR500BM/SFA33000C] | <b>グループ名</b><br>北エリア<br>北エリア<br>北エリア | 福碁名<br>ソーラーCTL<br>[RTR505B-v/52C3000X]          ペマテリ<br>[RTR-505-V/52C2000X]         ボックス<br>[RTR-503/528C000X] | IX.<br>Itte III | 測定値<br>d1 Communication Error<br>d1 13.2352 V<br>d1 6.7 C d12 48 % | 更新日<br>1日以上前<br>7 分前<br>4 分前 | ¥#<br>20<br>20 |

| (3~5本)   | 通信が可能です。                                 |
|----------|------------------------------------------|
| (1~2本)   | 通信が不安定です。<br>設置場所を変更し、通信が安定するよう調整してください。 |
| (0本)     | 無線通信エラーにより、電波強度の確認に失敗しました。               |
| 通信エラーが頻発 | 発する場合は、別紙[RTR500B シリーズを安全にお使いいただくために]    |

\* RTR500BMがスマートフォンとBluetooth通信している間は、測定値のデータ送信は行われません。

| 1.d− f<br>R                                                                                       | ダ <b>ウンロード</b><br>線データのダウンロードを行います                                                               |                                                                                             |                   |                               |
|---------------------------------------------------------------------------------------------------|--------------------------------------------------------------------------------------------------|---------------------------------------------------------------------------------------------|-------------------|-------------------------------|
| іі<br>¤ял ⊈<br>7                                                                                  | ?量20MBをオーバーしアーカイブされたデータが存在し<br>"ーカイブ実施日時:2022-12-02 02:45:12 (JST)                               | ています。ダウンロードしますか?                                                                            |                   | ダウンロード                        |
|                                                                                                   |                                                                                                  |                                                                                             |                   |                               |
| 322<br>                                                                                           | すべてを表示 機器ごとに表示<br>↓<br>■ RTR500Bシリーズ/RTR-500                                                     | ミリーズ                                                                                        |                   | ∐iii 現在値XMLを見る                |
| 222<br>9<br>• 254                                                                                 | すべてを表示<br>機器ごとに表示<br>▼<br>■<br>RTR500Bシリーズ/RTR-500<br>端末名                                        | シリーズ<br>送信順商名                                                                               | ファイル数             | िin 現在値XMLを見る                 |
| 設定<br>9<br>・ 正和<br>・ 正和                                                                           | すべてを表示<br>構築ごとに表示<br>マープ/RTR-500<br>単本名<br>(FT5050-4/32C2000x)                                   | *<br>シリーズ<br>送信核集名<br>*- アンドギ(県国<br>[TT35008/55A3xxx]                                       | ファイル数<br>3        | ∰ 現在値XMLを見る<br>詳細を見る          |
| ☆左<br>●<br>●<br>●<br>●<br>●<br>●<br>●<br>●<br>●<br>●<br>●<br>●<br>●<br>●<br>●<br>●<br>●<br>●<br>● | すべてを表示<br>構器ごとに表示<br>RTR500Bシリーズ/RTR-5000<br>度末名<br>[KTR5958-V/32C2000x]<br>(KTR-959-V/32C2000x] | マ<br>シリーズ<br>送信務集系<br>ディアンドデイ混画<br>[KTS3008//57A30003]<br>「ポイランドデイ混画<br>[KTS3008//57A30003] | ファイル数<br>3<br>312 | □ 現在値XMLを見る<br>詳細を見る<br>詳細を見る |

詳細は T&D Graph のヘルプをご覧ください。 https://www.tandd.co.jp/support/webhelp/tdgraph-help/